Для успешного входа родителя в региональный электронный дневник «Электронная школа» необходимо выполнение следующих условий:

1) родитель должен быть добавлен в реестр родителей в системе «Электронная школа»;

2) в карточке родителя в «Электронной школе» должен быть указан ребенок;

3) в карточке родителя в «Электронной школе» должен быть указан СНИЛС;

4) у родителя должна быть учетная запись на портале Госуслуг.

## Для успешного входа ученика в региональный электронный дневник «Электронная школа» необходимо выполнение следующих условий:

1) ученик должен быть добавлен в реестр учеников в системе «Электронная школа»;

2) в карточке ученика в «Электронной школе» должен быть указан СНИЛС;

3) у ученика должна быть учетная запись на портале Госуслуг (для ребенка младше 14 лет детская учетная запись, для ребенка старше 14 лет стандартная);

4) учетная запись ученика на портале Госуслуг должна быть привязана к учетной записи родителя;

5) родитель ученика должен дать согласие ребенку на использование электронного дневника. Согласие отражается в личном кабинете родителя на портале Госуслуг в разделе «Разрешения и согласия». Согласие необходимо ребенку, в том числе, и старше 14 лет.

Ссылка для входа в WEB-версию электронной дневника для родителей и учеников:

https://sh-open.ris61edu.ru

Ссылка для скачивания приложения для устройств андроид: <u>https://play.google.com/store/apps/details?id=ru.barsopen.mydiary</u> Ссылка для скачивания приложения для устройств айфон <u>https://apps.apple.com/ru/app/мой-дневник/id557094374</u>

## Создание детской учетной записи на портале Госуслуг

Учётную запись ребёнка можно создать только после добавления карточки ребёнка.

Создание карточки ребенка

1. Перейдите в личный кабинет → Документы → <u>Семья и дети</u>

2. Если у вас включено автообновление данных из загса, отключите его. Отключение может занять от 15 минут до 5 календарных дней. Если автообновление отключено, пропустите этот шаг.

| Личные документы | Автообновление данных из загса включено                                                      |         |                                                         |    |
|------------------|----------------------------------------------------------------------------------------------|---------|---------------------------------------------------------|----|
| Семья и дети     | Брак и развол                                                                                |         |                                                         |    |
| Транспорт        | Брак и развод                                                                                |         |                                                         |    |
| Здоровье         | Свидетельство о браке                                                                        |         | Свидетельство о разводе                                 |    |
| Недвижимость     |                                                                                              |         | Побавить                                                |    |
| Работа и пенсия  | Дата выдачи                                                                                  |         |                                                         |    |
| Образование      |                                                                                              |         |                                                         |    |
| Льготы и выплаты |                                                                                              |         |                                                         |    |
| Доходы и налоги  | Дети                                                                                         |         |                                                         |    |
| Правопорядок     | Учётная запись ребёнка                                                                       |         |                                                         |    |
| Карта болельщика | Сначала заведите карточку ребёнка в своём личном к                                           | абинете | <ol> <li>После подтверждения данных появится</li> </ol> |    |
| Ж/д билеты       | свидетельством о рождении                                                                    | арточку | онлаин может родитель ресенка с российским              |    |
|                  | Подробная инструкция                                                                         |         |                                                         |    |
|                  |                                                                                              |         |                                                         |    |
|                  |                                                                                              |         |                                                         | ĺ. |
|                  | Дата рождения                                                                                |         | Дата рождения                                           |    |
|                  |                                                                                              |         |                                                         |    |
|                  | Свидетельство о рождении                                                                     |         | Свидетельство о рождении                                |    |
|                  |                                                                                              |         |                                                         |    |
|                  | Management of Parameters                                                                     |         | Материнский калитал                                     | ,  |
|                  | Карточка ребенка                                                                             |         |                                                         |    |
|                  | дозавъте информацию о ресенке, реквизитъ<br>свидетельства о рождении и отправъте на проверку |         |                                                         |    |
|                  | B 3arc                                                                                       |         |                                                         |    |
|                  | Добавить                                                                                     |         |                                                         |    |
|                  | Добавить                                                                                     |         |                                                         |    |

3. Укажите ФИО, пол, дату рождения и данные свидетельства о рождении. Если сведения были добавлены ранее, повторно добавлять ребёнка не нужно.

| обавление информации о реб        | бёнке   |
|-----------------------------------|---------|
| Персональные данные               |         |
| Фанилия                           |         |
|                                   |         |
| Имя                               |         |
|                                   |         |
| Отчество                          |         |
|                                   |         |
| При налични                       |         |
| Пол                               |         |
| 🔘 Мужской 🔵 Женский               |         |
| Дата рождения                     |         |
| Ð                                 |         |
| Страна регистрации рождения       |         |
| 🔘 Россия 🔵 Другая                 |         |
| Данные свидетельства о рождении   |         |
| Бланк свидетельства               |         |
| Серия Номер                       |         |
| -                                 |         |
| Дата выдачи                       |         |
| Ð                                 |         |
| Записьакта                        |         |
| Дата составления Номер            |         |
| Ð                                 |         |
| Место государственной регистрации |         |
|                                   | 1       |
|                                   | 0 / 255 |
| Точно по документу                |         |
| Сохранить Отменить                |         |
|                                   |         |

Если у вас несколько детей, создайте отдельные карточки на каждого из них.

4. Включите автообновление данных из загса, чтобы ведомство проверило информацию о ребёнке. Если добавлено несколько детей, отметьте для проверки сразу всех. Дождитесь обязательной проверки свидетельства о рождении и СНИЛС.

Проверка данных занимает от 15 минут до 30 календарных дней.

5. Когда данные свидетельства о рождении и СНИЛС пройдут проверку, в карточках документов сменится статус и на странице ребёнка будет доступно создание отдельной учётной записи для ребёнка.

## Создание учётной записи для ребёнка

Процесс создания учетной записи (далее УЗ) ребёнка начинается с баннера в карточке ребёнка:

| ГОСУСЛУГИ Петропавловск-Ка   | мчатский | Заявления До                                       | окументы | Платежи              | Помощь                            | Q                      | PC          |
|------------------------------|----------|----------------------------------------------------|----------|----------------------|-----------------------------------|------------------------|-------------|
| етров Алексей Конст          | антино   | вич                                                |          |                      |                                   |                        |             |
| Свидетельство о рождении     | >        | снилс                                              | >        | Учёт<br>на Го        | тная запись р<br>осуслугах        | ебёнка                 |             |
| XX-AA №123456<br>Дата выдачи |          | 123-456-789 01                                     |          | Вы м<br>ребё<br>запи | южете созда<br>інка отдельн<br>сь | ать для сі<br>ую учётн | зоего<br>ую |
| 21.08.2017                   |          | Свидетельство об отцовстве                         |          |                      | Созд                              | цать                   |             |
| инн                          | •        | Документ о родительских правах на ребё<br>Добавить | нка      |                      | 1                                 |                        |             |
| 123456789123                 |          |                                                    |          |                      |                                   |                        |             |
|                              |          | Свидетельство о перемене имен                      | и        |                      |                                   |                        |             |

Условия отображения баннера, позволяющего начать регистрацию УЗ ребёнка:

1. Ребёнок еще не достиг возраста 18 лет;

2. Ребёнок еще не имеет своей УЗ;

3. Свидетельство о рождении (СОР) ребёнка успешно проверено в ЕГР ЗАГС;

4. СНИЛС ребёнка успешно проверен в ПФР.

1. Указание места рождения и адреса регистрации ребёнка:

| Добавьте адрес                                                       |
|----------------------------------------------------------------------|
| Гражданство                                                          |
| Россия                                                               |
| Для создания учётной записи ребёнок должен иметь российское гражданс |
| Место рождения                                                       |
| г. Миасс Челябинской области                                         |
| Как в свидетельстве о рождении                                       |
| Адрес постоянной регистрации                                         |
| Москвовская область, г. Иваново, 1-я Новокузьминская                 |
| Нет дома 📄 Нет квартиры                                              |
| Совпадает с вашим адресом постоянной регистрации                     |

Чек-бокс: «Совпадает с вашим адресом постоянной регистрации» отображается только в случае, если у родителя указан свой адрес регистрации.

2. Указание номера телефона:

| номер ребёнка должен отличаться от номера родителей и не должи<br>спользоваться в другой учётной записи на Госуслугах<br>номер телефона<br>+7 () | мер ребёнка должен отличаться от номера родителей и не доля<br>пользоваться в другой учётной записи на Госуслугах<br>мер телефона<br>+7 () |
|----------------------------------------------------------------------------------------------------|----------------------------------------------------------------------------------------------------|
| Іомер телефона<br>+7 ()                                                                                                    | мер телефона<br>+7 ()                                                                                                    |
| +7 ()                                                                                                    | +7 ()                                                                                                    |
|                                                                                                    |                                                                                                    |
| > Зачем указывать телефон                                                                                                    | Зачем указывать телефон                                                                                                    |

Указание номера телефона является опциональным - его можно будет указать позднее, после завершения регистрации детской УЗ (через ЛК родителя).

Указанный телефон проверяется на незанятость. Если номер занят в другой УЗ, то проверяется дата его подтверждения там:

- если он подтвержден в другой УЗ менее 30 дней назад (включительно), то указать в новую УЗ его нельзя;

- если он подтвержден в другой УЗ более 30 дней назад, то пользователю выводится предупреждение о его занятости, но его можно указать, введя верный код подтверждения.

3. Указание электронной почты:

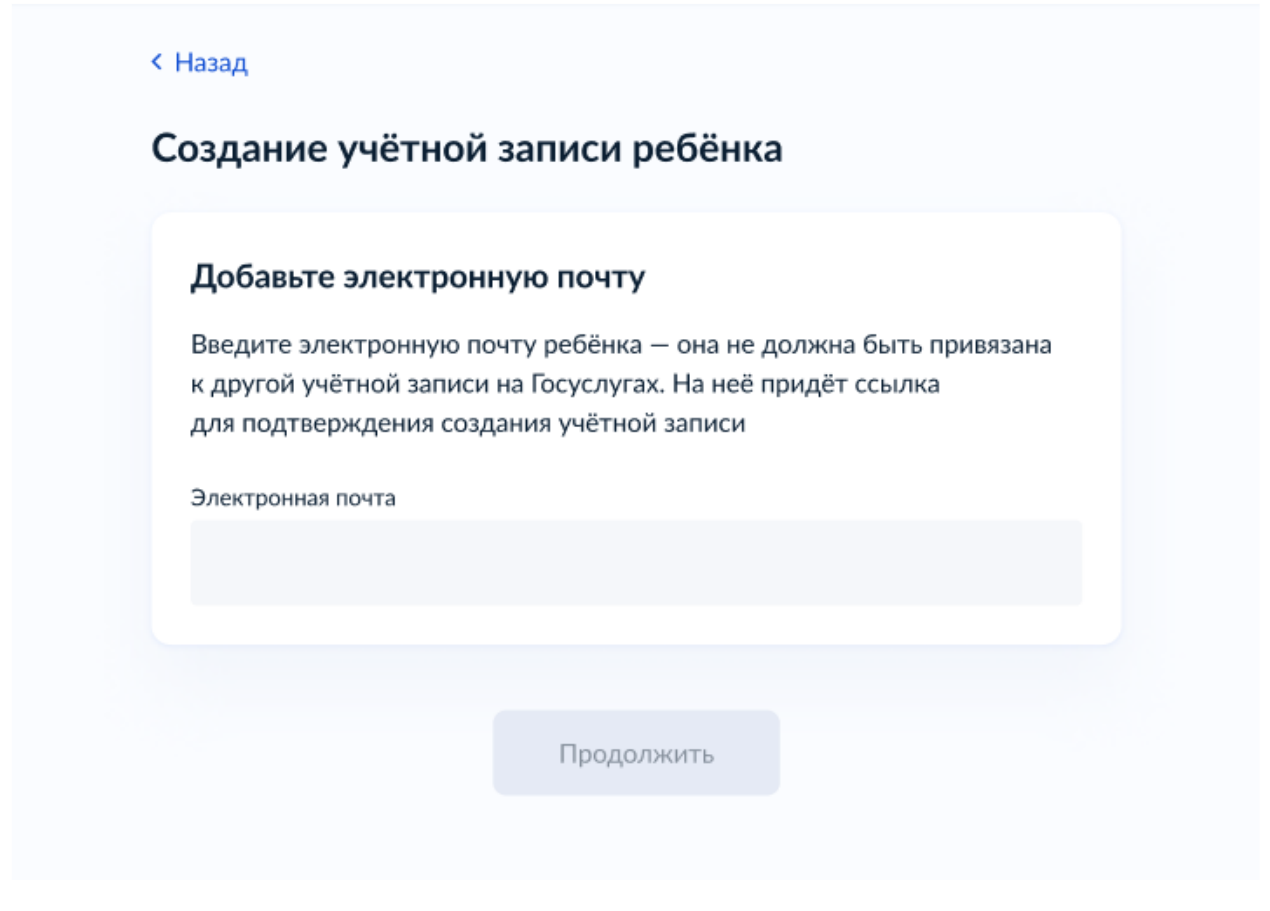

Указываемая электронная почта подвергается стандартной проверке на незанятость.

<u>Либо можно создать новую электронную почту, выбрав из</u> предложенного списка.

4. Подтверждение электронной почты:

<u>В случае если электронная почта выбрана из предложенного на портале</u> <u>Госуслуг, то процесс подтверждения пропускается. И переходите сразу к</u> <u>созданию пароля.</u>

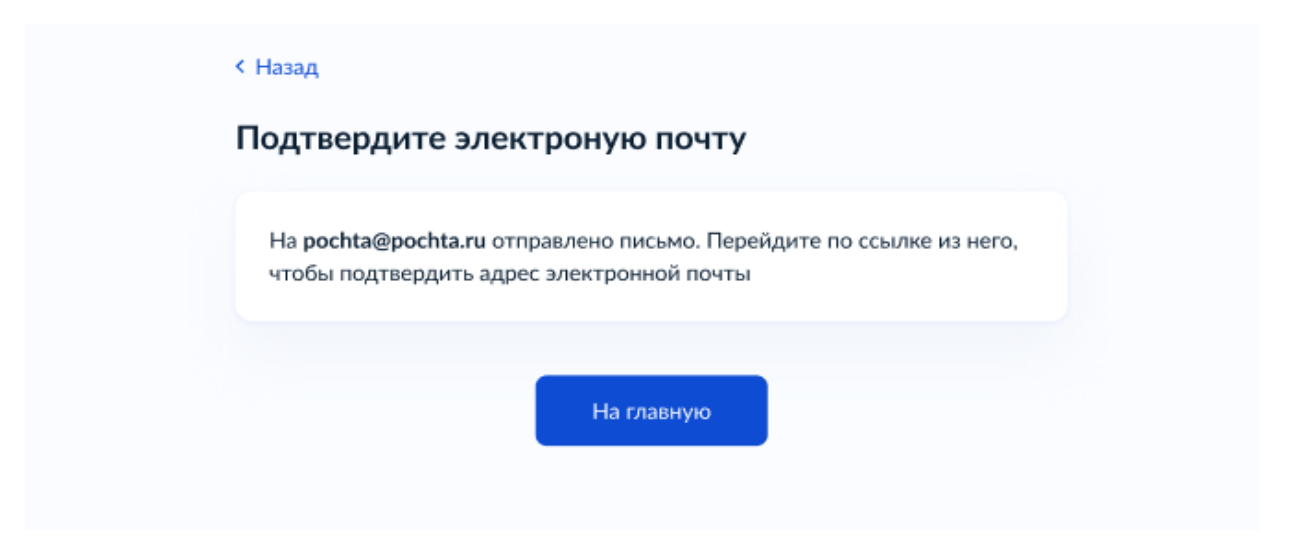

На данном этапе на указанную электронную почту отправляется письмо со ссылкой для ее подтверждения.

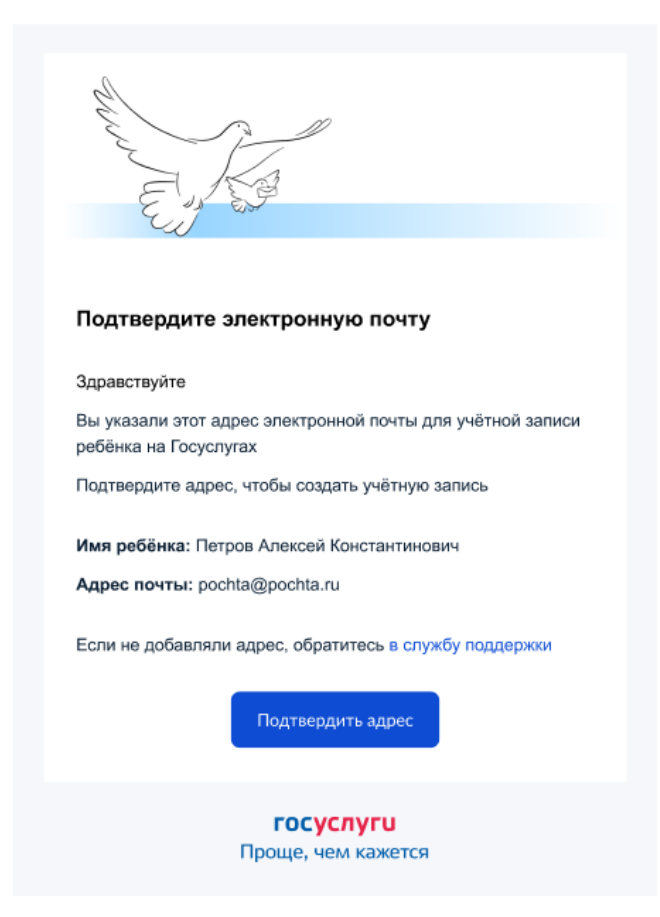

После подтверждения почты необходимо задать пароль для регистрируемой УЗ ребенка (пароль задается при авторизации в УЗ родителя, который начинал регистрировать УЗ ребенка).

5. Создание пароля для УЗ ребёнка

| Придумайте или сгенерир<br>ребёнка | уйте пароль для входа в личный кабинет | Требования к паролю <ul> <li>Не менее 8 знаков</li> </ul>                      |
|------------------------------------|----------------------------------------|--------------------------------------------------------------------------------|
| Пароль                             |                                        | <ul> <li>Большие латинские буквы</li> <li>Маленькие латинские буква</li> </ul> |
| i infrontio                        |                                        | • Цифры                                                                        |
| •••••                              | $\sim$                                 | <ul> <li>Символы<br/>!"\$%&amp;'()=,/;:&lt;=&gt;?@[]^_{}~`</li> </ul>          |
| Повторите пароль                   |                                        |                                                                                |
|                                    |                                        |                                                                                |
|                                    |                                        |                                                                                |
|                                    |                                        |                                                                                |

Обратите внимание на блок «Требования к паролю»!

6. Завершение регистрации УЗ ребёнка:

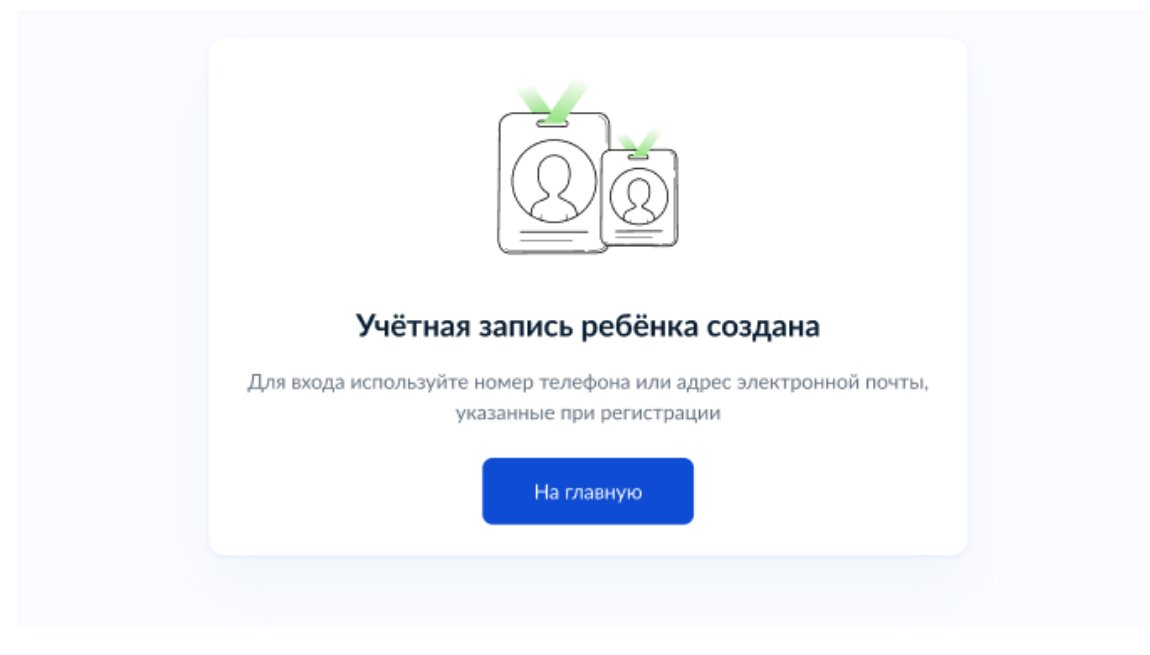

УЗ ребёнка создана.

Теперь в ней можно авторизоваться по электронной почте, указанной в процессе регистрации или по номеру телефона, если он был указан.

Как привязать учётную запись ребёнка к учётной записи родителя:

Если учетная запись ребенка создается из учетной записи родителя, то она автоматически привязывается к данной учетной записи родителя.

| Учётная запись           |                                                                                               |
|--------------------------|-----------------------------------------------------------------------------------------------|
| Банковские карты и счета | Подтверждённая учётная запись                                                                 |
| Электронная подпись      |                                                                                               |
| Документы и данные       | Изменить                                                                                      |
| Безопасность             | Изменить                                                                                      |
| Биометрия                | <ul> <li>как обезопасить свою учетную запись на госуслугах</li> <li>Сменить пароль</li> </ul> |
| Согласия и доверенности  | Удалить учётную запись                                                                        |
| Цифровой архив           |                                                                                               |
| Связанные аккаунты       |                                                                                               |
|                          | Связанные учётные записи                                                                      |
|                          |                                                                                               |

Как привязать учетную запись ребенка ко второму родителю:

1. Перейдите в личный кабинет → Документы → <u>Семья и дети</u>. Выберите карточку ребёнка

2. В открывшейся карточке нажмите «Привязать»

3. Введите электронную почту ребёнка, на которую зарегистрирована его учётная запись

4. Подтвердите, что учётная запись принадлежит вашему ребёнку, — нажмите «Продолжить»

5. В окне появится код привязки. Скопируйте его, отправьте ребёнку или сохраните себе

Под кодом указан срок его действия — если не успеете привязать учётную запись за это время, код нужно запросить заново

6. Попросите ребёнка войти на Госуслуги. Если сами настраиваете его учётную запись, войдите под его логином и паролем

При входе появится окно для ввода кода привязки

7. Введите код привязки и нажмите «Привязать»

Управление учётной записью ребёнка станет доступно <u>из вашего</u> <u>личного кабинета</u>